# IPSST MÓVIL Manual de Usuario

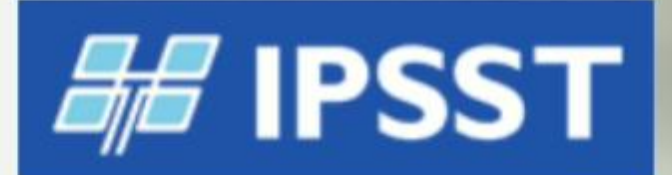

### SEGURIDAD SOCIAL

INGRESAR

THE OWNER WHEN

ITTIM

## ÍNDICE

| Bienvenido                           | Pág.   | 2  |
|--------------------------------------|--------|----|
| ¿Dónde puedo descargarla?            |        |    |
| ¿Tiene algún costo?                  | Pág.   | 3  |
| ¿Cómo ingresar?                      |        |    |
| Usuario registrado en la obra social |        |    |
| Usuario registrado en Mi Argentina   | Pág.   | 6  |
| Olvidé mi usuario y/o contraseña     | Pág.   | 7  |
| Una vez iniciada la sesión           |        |    |
| Como cambiar de usuario              | Pág.   | 8  |
| Menú inicio                          |        |    |
| Opciones del menú Inicio             | Pág.   | 9  |
| Menú Mi Gestión                      |        |    |
| Opciones del menú Mi Gestión         | Pág. : | 11 |
| Menú Mensajes                        |        |    |
| Menú Información                     | Pág. : | 13 |

## BIENVENIDO/A A LA APLICACIÓN IPSST MÓVIL

IPSST Móvil es una aplicación gratuita destinada aafiliados/as de la Obra Social provincial de Tucumán.

## **BENEFICIOS:**

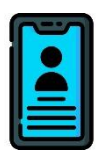

>> **Acceder a la credencial** del titular, los integrantes del grupo familiar y/o adherentes.

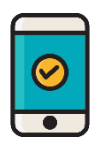

>> **Solicitar autorizaciones** de prestaciones, estudios, etc. a la Obra Social

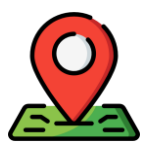

>> Consultar ubicación de farmacias, laboratorios, centros de diagnóstico por Imagen, entre otros servicios que ofrece la Obra Social.

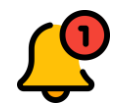

>> Recibir notificaciones con todas las novedades del IPSST

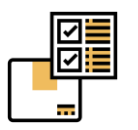

>> Conocer todos los **detalles de las consultas médicas** realizadas

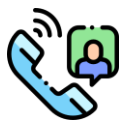

>> Llamar directamente al Centro de Atención al afiliado/a.

## ¿DÓNDE DESCARGARLA?

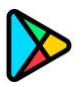

Está **disponible de forma gratuita** en GOOGLE PLAY STORE para teléfonos con sistema operativo Android. Deberá buscarla bajo el nombre de "IPSST MÓVIL".

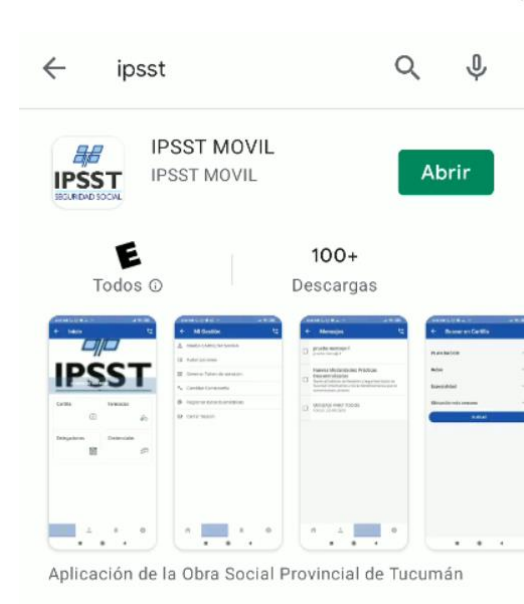

**¿CÓMO REGISTRARSE?** 

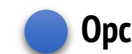

Opción de registro 1: A través de "Mi Argentina"

En caso de **no poseer cuenta** registrada:

a.- Seleccionar el icono de "Mi Argentina"

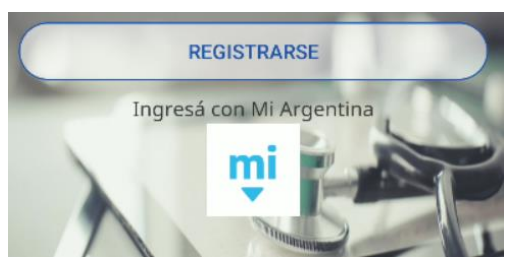

¿No tenés cuenta?

b.-Presionar "Crea tu Cuenta"

c.- **Completar los datos solicitados**, desplazando hacia abajo

| d <b>Aceptar</b> términos y condiciones.<br>Click en botón <b>"Crea Cuenta"</b> | <text><text><text><text><text><list-item><list-item><list-item><list-item></list-item></list-item></list-item></list-item></text></text></text></text></text> |
|---------------------------------------------------------------------------------|----------------------------------------------------------------------------------------------------|
|                                                                                 | <                                                                                                    |
| Una vez creada la cuenta, el usuario recibirá                                   | miArgentina                                                                                                    |
| un <b>correo para activar su cuenta</b> y acceder a<br>notificaciones.          | Tu cuenta ha sido creada!<br>Enviamos un correo electrónico para verificarlo y activar tu cuenta.                                                             |

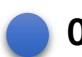

un

Opción de registro 2: A través de la Obra Social

En este caso será necesarios:

- Registrase en la APP •
- Luego **validar** la cuenta en la Obra Social •

a.- Click en **"Registrarse"** 

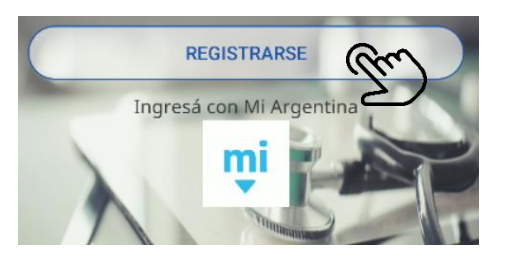

| b Completar los datos personale | S |
|---------------------------------|---|
| en los todos campos solicitado  | S |

c.- **Presionar sobre el botón "Registrar**" para guardar todos los datos

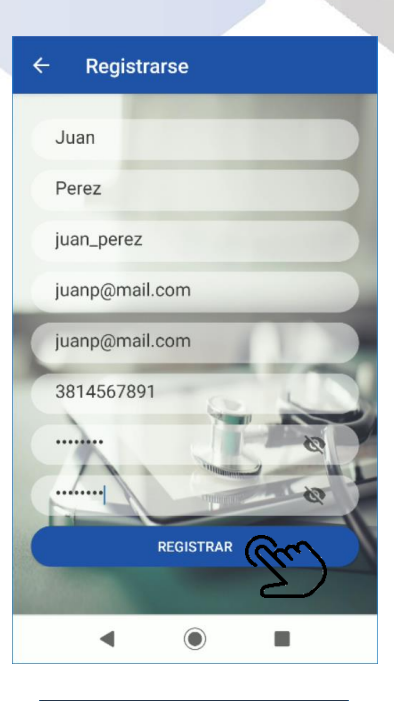

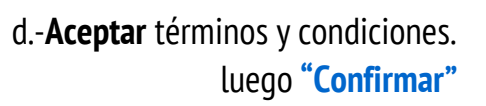

Aparecerá una **notificación** informando que debe **asistir a la Obra Social** de forma presencial para **validar** su identidad

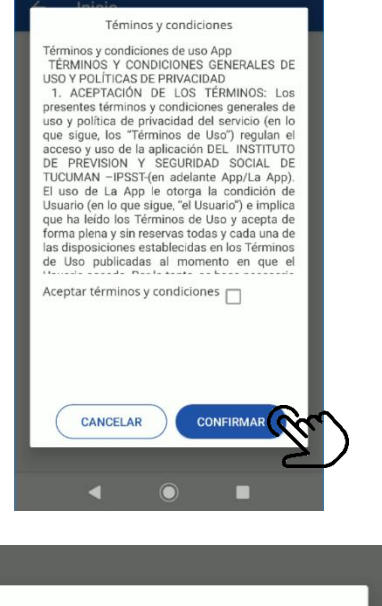

Para Vincular su cuenta por favor diríjase a la Obra Social.

ACEPTAR

#### **IMPORTANTE:**

La validación de forma presencial en la Obra Social (Casa Central o filiales) es importante para completar el registro de la App. De lo contrario, no podrá acceder a los beneficios de la Aplicación.

## ¿CÓMO INGRESAR?

Ingresar por primera vez, después de registrarse:

- 🔵 Usuario registrado personalmente en la Obra Social
- >> Presionar la opción "Ingresar"
- >> Completar nombre de Usuario y Contraseña, luego clic en "Iniciar Sesión"

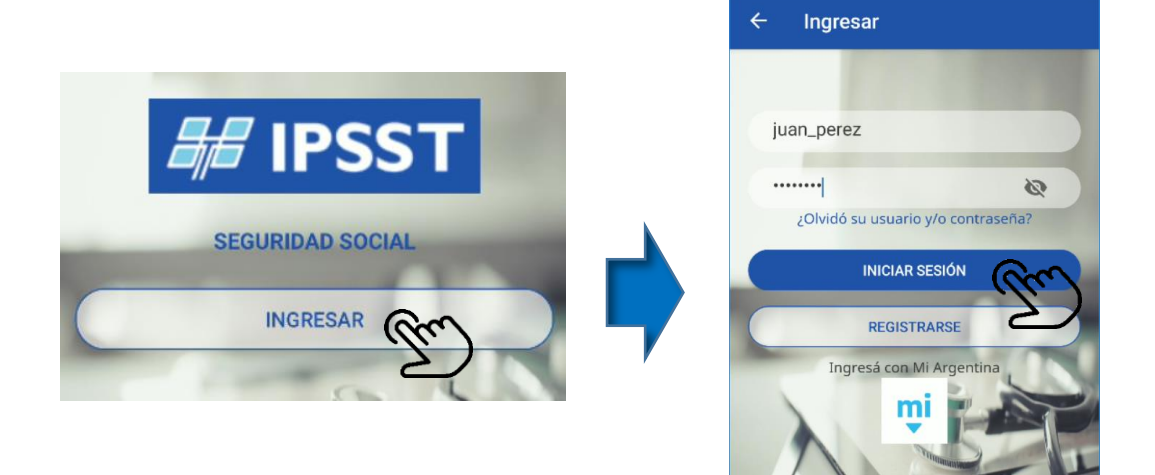

Usuario registrado través de Mi Argentina

- >> Presionar sobre el Ingreso de "Mi Argentina"
- >> Completar los datos de la cuenta, CUIL o pasaporte extranjero y Contraseña. Presionar sobre el botón "Ingresar"

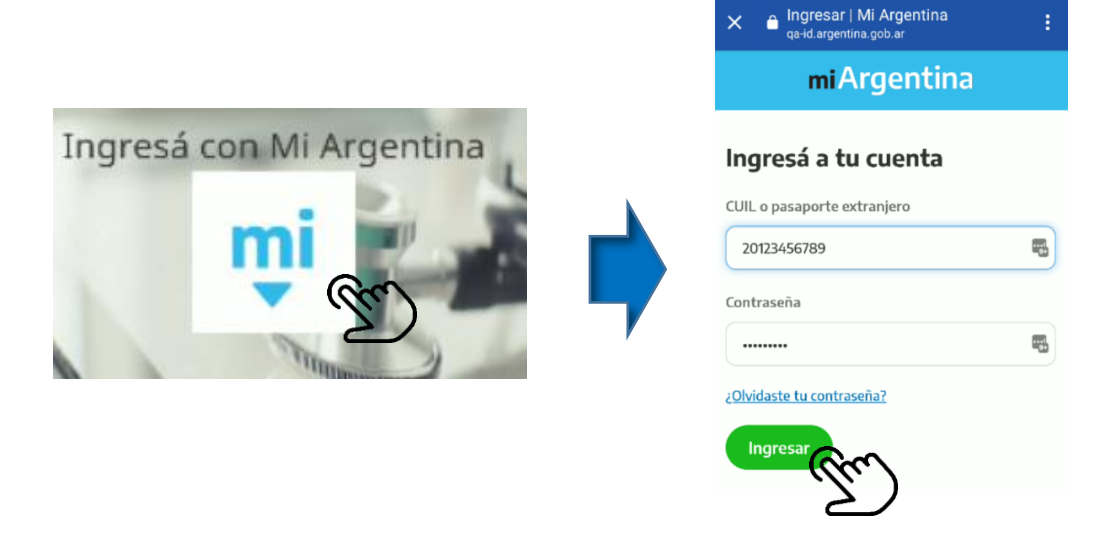

## En el caso de olvidar usuario y/o contraseña:

#### Si el registro fue de manera presencial en la OBRA SOCIAL

- >> Click sobre la opción "¿Olvidó su usuario y/o contraseña?"
- >> Completar con el email del usuario
- >> Presionar "Confirmar"

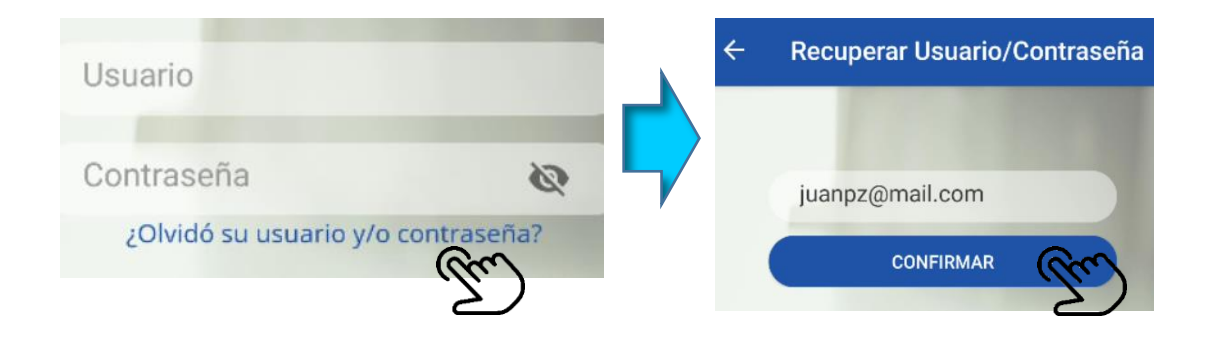

Si el **mail ingresado es correcto**, saldrá una notificación del envío de un mail a su casilla registrada con las instrucciones a seguir para recuperar su contraseña y/o usuario.

| sido enviado. |         |
|---------------|---------|
|               | ACEPTAR |

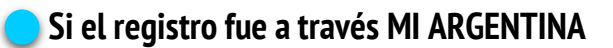

- >> Presionar sobre Mi Argentina.
- >> Luego en "¿Olvidaste tu contraseña?".
- >> Ingresar el correo electrónico del usuario, presionar enviar e inmediatamente recibirá instrucciones al mail registrado para generar una nueva.

| miArgentina                                                       |
|-------------------------------------------------------------------|
| Recuperá tu<br>contraseña                                         |
| Ingresá tu correo electrónico para genera<br>una nueva contraseña |
| juanp@mail.com                                                    |
| Enviar                                                            |
| Enviar Gro                                                        |
|                                                                   |

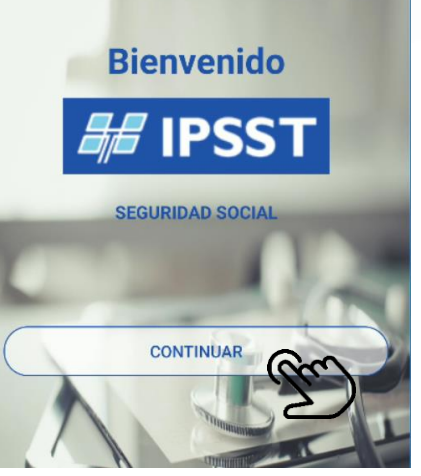

#### **TENER EN CUENTA QUE:**

**No será necesario registrarse cada vez que el usuario ingrese a la APP**, en el inicio hace clic directamente en **"Continuar**.

## ¿Cómo cambiar de usuario?

#### Para ingresar con otro usuario en la misma app:

- >> Cerrar sesión e ingresar los datos correspondientes del otro usuario.
- >> Ingresar a "Mi Gestión".
- >> Presionar "Cerrar sesión" y luego "Aceptar".

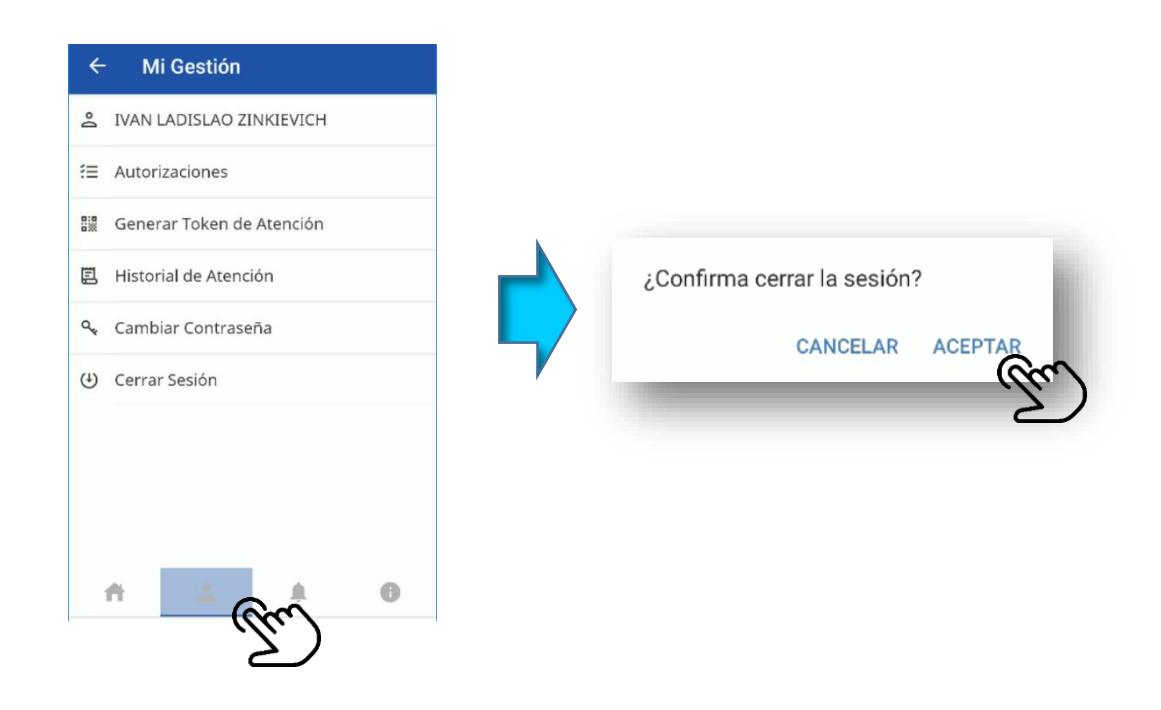

Una vez cerrada la sesión sigue los pasos para ingresar ya mencionados en página 7.

## PRESENTACIÓN **DE LA APLICACIÓN**

## **Menú Principal**

Al ingresar a la APP, el menú aparece de manera predeterminada.

Si en algún momento elegimos otra opción de la aplicación, se puede volver al menú presionando "Inicio" 🕋

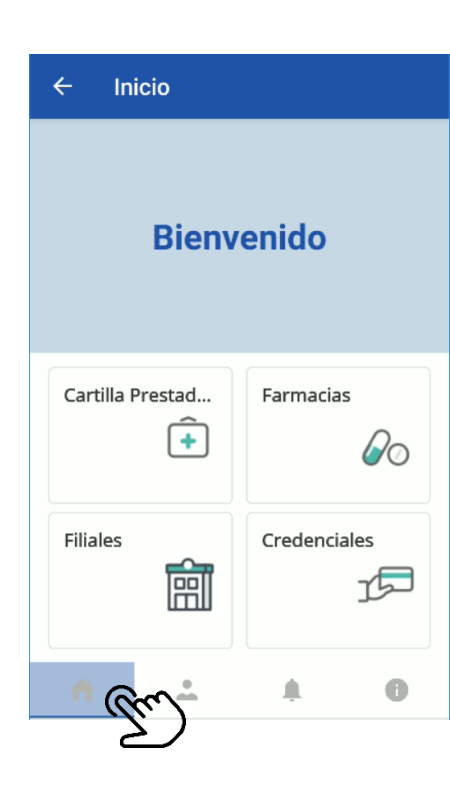

## Opciones del menú

En este menú se encuentran las opciones de Acceso a:

| Cartilla de Prestadoro       | s Å         |            |                |
|------------------------------|-------------|------------|----------------|
| "Cartilla de<br>Prestadores" | "Farmacias" | "Filiales" | "Credenciales" |
| Cartilla Prestad             | Farmacias   | Filiales   | Credenciales   |

╺┲ |

Puede encontrar la ubicación de aquellos prestadores que se encuentran en Convenio con la Obra Social.

- Completar los campos de búsqueda de acuerdo al Plan del afiliado y la zona más • cercana.
- Presionar "Buscar".

Este sistema de búsqueda se aplica también a Farmacias y Filiales.

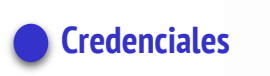

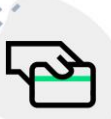

Esta opción muestra la **tarjeta virtual** del afiliado/a y grupo familiar. Se la puede visualizar a pantalla completa presionando sobre los **datos del afiliado/a**.

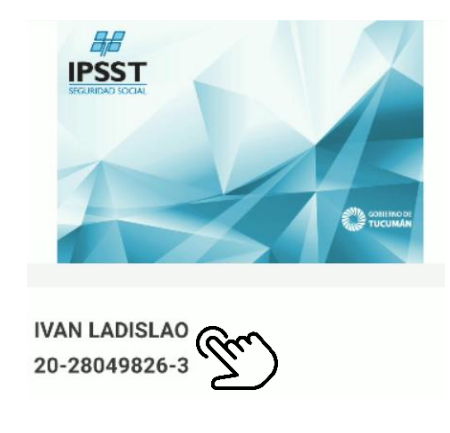

## MENÚ "MI GESTIÓN"

## Opciones

Se accede presionando sobre el ícono de la persona.

å

En este menú se presentarán todas las opciones.

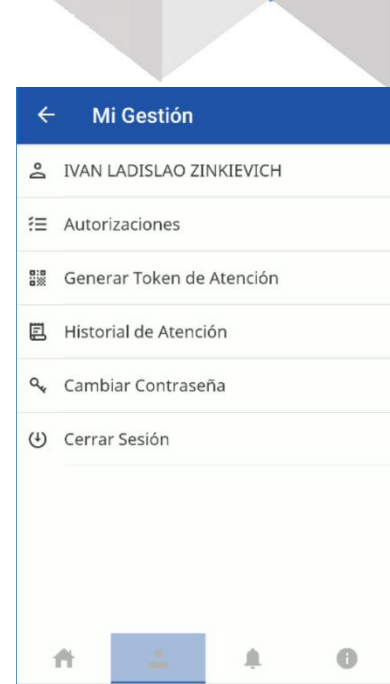

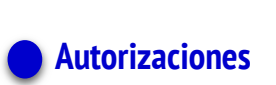

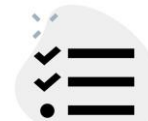

Esta opción sirve para **solicitar una autorización**, de cualquier tipo de estudio o práctica:

>> Presionar sobre el símbolo " + "

>> Completar los campos solicitados donde se debe seleccionar:

- Tipo de Prestación
- Fecha

- En **Referencia**: colocar obligatoriamente una descripción de lo que envía para ubicar luego la autorización, por ej. Estudios de Hipotiroidismo.

- >> **Cargar una foto** de una prescripción médica, historia clínica, etc. para justificar el pedido del mismo.
- >> Presionar sobre "Enviar Solicitud de Autorización".

Luego la autorización quedará registrada con el estado **Enviado** hasta que la auditen y se puede ver presionando sobre ella los detalles de la misma.

Una vez que la verifiquen los médicos auditores figurará **Autorizado o Rechazado** con las observaciones correspondientes.

| Ŧ |
|---|
|   |
|   |
| Ŧ |
| ~ |
|   |

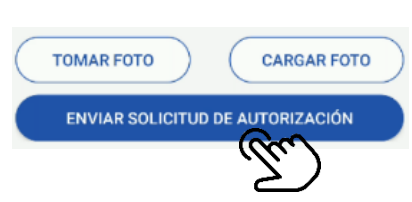

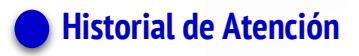

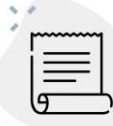

Acá se mostrará el **listado** de todas las autorizaciones realizadas.

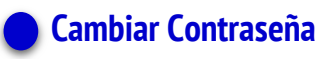

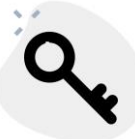

Permite cambiar la contraseña de la sesión, colocando la contraseña actual y luego confirmando la contraseña nueva. Realizado el cambio la APP se cerrará a su ventana de principal.

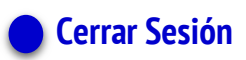

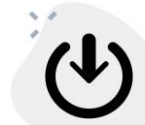

Permite cambiar la contraseña de la sesión, colocando la contraseña actual y luego confirmando la contraseña nueva. Realizado el cambio la APP se cerrará a su ventana de principal.

## MENÚ "MENSAJES"

En esta opción se visualizarán **todas las notificaciones** de la APP, también las notificaciones emitidas por la Obra Social.

Para ver más detalles de los mensajes se puede presionar sobre el mismo, también permitirá ver las fechas del mensaje y eliminarlo de ser necesario.

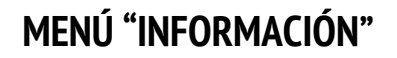

Aquí se encuentra toda la información de la Obra Social:

- Teléfonos de contacto
- Domicilio

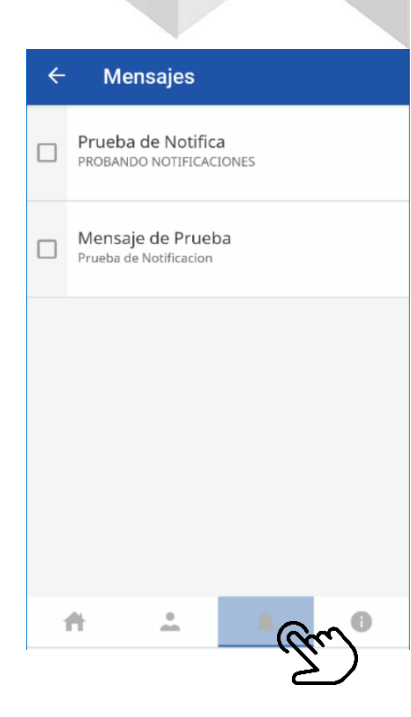

| ← In                       | formación            |             |
|----------------------------|----------------------|-------------|
| TELEF                      | ONOS                 | DIRECCIONES |
| CASA CENT<br>+54 9 381 450 | T <b>RAL</b><br>7800 | ر           |
|                            |                      |             |
|                            |                      |             |
|                            |                      |             |
|                            |                      |             |
| *                          | 0                    |             |
|                            | _                    | (m)         |